# アプリケーション開発

## クリスマスツリー

【目次】

| クリスマスツリーを作る    | ê | 3 |
|----------------|---|---|
| 透明のフォームを作ります   | ; | 3 |
| 電球の玉を光らせます     | ( | 3 |
| ツリーを動かせるようにします | 8 | 3 |

### クリスマスツリーを作る

クリスマスも近くなってきました。デスクトップにクリスマスツリーを表示してみましょ う。

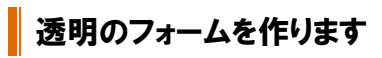

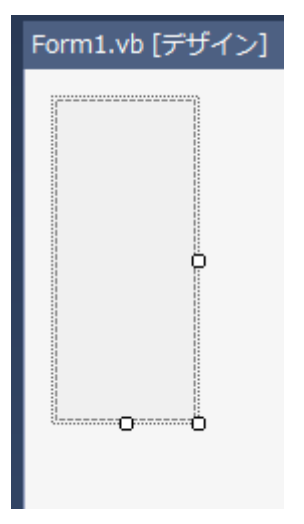

サイズは、70,160。TransparentKey を Black にします。その中に Timer を2つ貼り付け て、Timer1 を Interval=100,Timer2 を Interval=1000 にします。その中に pictureBox を 入れて、同じサイズにします。

そして、Form\_Loadに以下のコーディングをして、まずツリーの緑と鉢の茶色を書きます。

```
PictureBox1. Image = New Bitmap(70, 160)
' imgのGraphicsオブジェクトを取得
g = Graphics. FromImage(PictureBox1. Image)
' 緑に塗りつぶす
g. FillRectangle(Brushes. Green, 0, 0, 70, 140)
' 鉢を茶色に塗りつぶす
g. FillRectangle(Brushes. Brown, 20, 140, 50, 160)
```

public の宣言を先に書いておきましょう

Public g As Graphics Public rnd As New Random() Public pntX(30) As Integer Public pntY(30) As Integer Public pntCir(30) As Integer Public pntW As Integer = 0 Public pntXr(40) As Integer Public pntYr(40) As Integer Public pntCr(40) As SolidBrush Public pntR As Integer = 0

Private mousePoint As Point

続いて、フォームの形をツリーの形に切り抜きます。Form\_Load につづいてコーディング します。

```
'フォームのサイズを適当に変更
'多角形の頂点の位置を設定
Dim points() As Point = {
    New Point (35, 0),
    New Point (0, 140),
    New Point (20, 140),
    New Point (20, 160),
    New Point (50, 160),
    New Point (50, 140),
    New Point (70, 140)
}
Dim types() As Byte = {
    Drawing. Drawing2D. PathPointType. Line,
    Drawing. Drawing2D. PathPointType. Line,
    Drawing. Drawing2D. PathPointType. Line,
    Drawing. Drawing2D. PathPointType. Line,
    Drawing. Drawing2D. PathPointType. Line,
    Drawing. Drawing2D. PathPointType. Line,
    Drawing. Drawing2D. PathPointType. Line
}
'GraphicsPathの作成
Dim path As New Drawing2D. GraphicsPath (points, types)
'形を変更
Me. Region = New Region (path)
```

#### 電球の玉を光らせます

白い玉を28個。いろいろな色の玉を40個書き込みます。

```
Me.Left = 5
        Me. Top = 570
        Dim j As Integer = 0
        For i = 0 To 140 Step 5
            pntCir(j) = rnd.Next(8) + 1
            pntY(j) = i
            pntX(j) = rnd.Next(i / 2) + ((70 / 2) - ((35 / 140) * i))
            g.FillEllipse(Brushes.White, pntX(j), pntY(j), pntCir(j), pntCir(j))
            j += 1
        Next i
       For i = 0 To 39
            '色の作成
            Dim col As New SolidBrush (Color. FromArgb (rnd. Next (256), rnd. Next (256),
rnd.Next(256)))
            pntCr(i) = col
            '1つのピクセルの色を変える
            pntYr(i) = rnd. Next(140)
            pntXr(i) = rnd. Next(pntYr(i) / 2) + ((70 / 2) - ((35 / 140) * pntYr(i)))
            g.FillEllipse(col, pntXr(i), pntYr(i), 3, 3)
        Next i
        PictureBox1. Invalidate()
        Timer1.Start()
        Timer2.Start()
```

Timer1は、白い玉が順々に点滅するものです

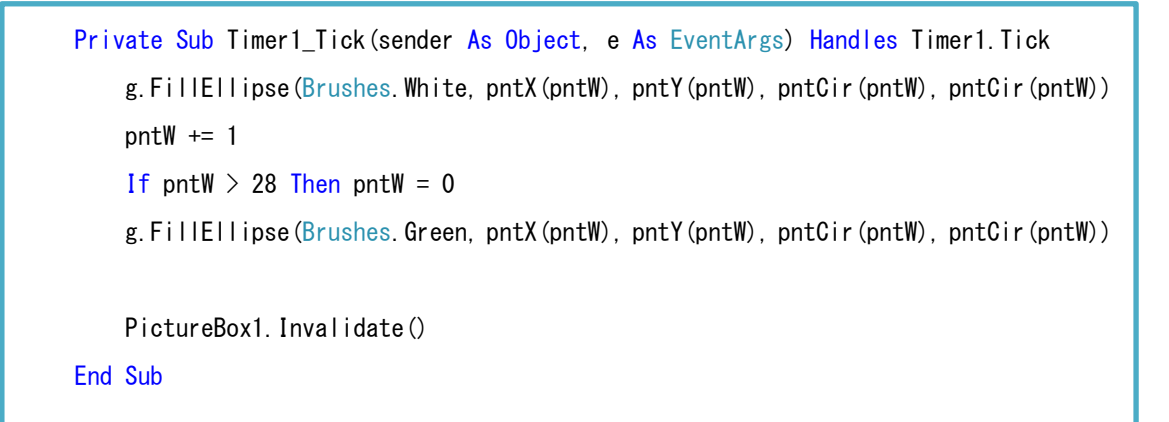

Timer2 は球が一斉に点滅します。

```
Private Sub Timer2_Tick (sender As Object, e As EventArgs) Handles Timer2.Tick
If pntR = 0 Then
For i = 0 To 39
    g.FillEllipse(pntCr(i), pntXr(i), pntYr(i), 3, 3)
Next i
    pntR = 1
Else
For i = 0 To 39
    g.FillEllipse(Brushes.Green, pntXr(i), pntYr(i), 3, 3)
Next i
    pntR = 0
End If
PictureBox1.Invalidate()
End Sub
```

#### ツリーを動かせるようにします

そして、ツリー自体を動かせるようにします。

Form1のMouseDownとMouseMoveイベントを作成してから中身をコーディングします。

```
Private Sub Form1_MouseDown(ByVal sender As Object, _
    ByVal e As System. Windows. Forms. MouseEventArgs) _
   Handles MyBase. MouseDown, PictureBox1. MouseDown
    If (e. Button And MouseButtons.Left) = MouseButtons.Left Then
        '位置を記憶する
       mousePoint = New Point (-e. X, -e. Y)
    End If
End Sub
'ピクチャーのイベントをフォームにすりかえる
Private Sub Form1_MouseMove(ByVal sender As Object, _
       ByVal e As System. Windows. Forms. MouseEventArgs) _
       Handles MyBase. MouseMove, PictureBox1. MouseMove
    If (e. Button And MouseButtons. Left) = MouseButtons. Left Then
        Me.SetDesktopLocation( _
            Me.Left + mousePoint.X + e.X, _
            Me. Top + mousePoint. Y + e. Y)
    End If
End Sub
```

終了は Form1\_DoubleClick イベントで End します

```
'終了
Private Sub Form1_DoubleClick(sender As Object, e As EventArgs) Handles
Me.DoubleClick, PictureBox1.DoubleClick
End
End Sub
```

あとは自分なりにタイミングを変えたり、数を変えたりしてみましょう。